# Cisco IOx 用の APP コンソール アクセスの設定

# 内容

| <u>概要</u>  |           |      |     |
|------------|-----------|------|-----|
| <u>前提条</u> | <u>:件</u> |      |     |
| <u>要件</u>  |           |      |     |
| <u>使用す</u> | るコン       | ノポーネ | ネント |
| <u>設定</u>  |           |      |     |
| <u>確認</u>  |           |      |     |
| トラブ        | ゚ルシニ      | 1-1  |     |

### 概要

このドキュメントでは、Cisco IOx の APP コンソール アクセスを設定する方法について説明しま す。ゲスト OS(GOS)にパスワードなしでアクセスするには、Cisco IOx Local Manager ですで に提供されているキーに、アプリケーションコンソール アクセスを設定する必要があります。

# 前提条件

#### 要件

次の項目に関する知識があることが推奨されます。

- IOxをインストールする必要があります。
   <u>http://www.cisco.com/c/en/us/td/docs/routers/access/800/829/software/configuration/guide/IR8</u>
   <u>00config/guest-os.html</u>
- インストール済みAPP、
   <u>http://www.cisco.com/c/en/us/td/docs/routers/access/800/software/guides/iox/fog-director/reference-guide/1-2-0/fog\_director\_ref\_guide/apps\_page.html#78926</u>

#### 使用するコンポーネント

このドキュメントの情報は、次のソフトウェアとハードウェアのバージョンに基づいています。

- IOx Local Manager
- Windown クライアント PC
- putty.exe
- puttygen.exe

このドキュメントの情報は、特定のラボ環境にあるデバイスに基づいて作成されました。このド キュメントで使用するすべてのデバイスは、初期(デフォルト)設定の状態から起動しています 。対象のネットワークが実稼働中である場合には、どのようなコマンドについても、その潜在的 な影響について確実に理解しておく必要があります。

設足

1. APP管理の管理ページで、[管理]をクリックします。

| cisco System<br>Cisco Cisco IOx Loca | 15<br>I Manage | -           |                |                    |             |                                                   | Hello, admini j Log Out j About |
|--------------------------------------|----------------|-------------|----------------|--------------------|-------------|---------------------------------------------------|---------------------------------|
| Applications Cartri                  | dges           | System Info | System Setting | Middleware Service |             |                                                   |                                 |
| Id                                   | Type           | Name        |                | Status             | Actions     | Description                                       | Version                         |
| nettest_1463129486110                | paas           | nettest     |                | RUNNING            | stop manage | to address different ports used by different apps | 1                               |
|                                      |                |             |                |                    |             |                                                   |                                 |
|                                      |                |             |                |                    |             |                                                   |                                 |
|                                      |                |             |                |                    |             |                                                   |                                 |
|                                      |                |             |                |                    |             |                                                   |                                 |
| Luura I Deca                         |                |             |                |                    |             |                                                   |                                 |
| Add/Deploy Refresh                   |                |             |                |                    |             |                                                   |                                 |

2. [Tab App-info]をク**リックします。** 

| auons Caronoges Sy. | stem Info System Setting Middleware Service nettes 1463                 | 129486110       |                     |  |
|---------------------|-------------------------------------------------------------------------|-----------------|---------------------|--|
| urces App-info App- | Config App-DataDir Logs                                                 |                 |                     |  |
|                     |                                                                         |                 |                     |  |
|                     | Application information                                                 |                 | Requested Resource  |  |
|                     | nettest_1463129486110                                                   | Cpu:            | 150 cpu-units       |  |
| te:                 | RUNNING                                                                 | Memory:         | 150 MB              |  |
| ne:                 | nettest                                                                 | Profile:        | custom              |  |
| tidge Required:     | <ul> <li>python 2.7</li> </ul>                                          | Disk:           | 2 MB                |  |
| sion:               | 1                                                                       |                 | Network information |  |
| hor:                | *<br>Cisco Systems                                                      | interface-name: | eth0                |  |
| hor link:           | http://www.cisco.com                                                    |                 |                     |  |
| lication type:      | Base                                                                    |                 | Resource Usage      |  |
| vrintion:           | to address different nasts used by different appr                       | Cpu:            | 0.04 %              |  |
| llit canica:        | to address difference ports used by difference apps                     | Memory:         | 20500 KB            |  |
| ARIC SELVICE,       | 194                                                                     | Disk:           | 0.02 MB             |  |
|                     |                                                                         | Network:        | 11197704 bytes      |  |
|                     | App Access                                                              |                 |                     |  |
| sole Access         | ssh -p {SSH_PORT} -i nettest_1463129486110.pem<br>appconsole@ 192.0.2.1 |                 |                     |  |
|                     |                                                                         |                 |                     |  |

3. pvtキー用の.pemファイルをクリックし、ブラウザに表示します。

| esources App-Info App- | stem Info System Setting Middleware Sei<br>Config App-DataDir Logs | MIIC/QIBAAKBgQDppPhuERE3M<br>nzDaQcydq5bzIqD6swH/Wsyuv<br>Qp+8Uakv6ys5hvBIZZ/9Gzd7/ | JTIGAIRyUprxRv/IaPm7iuvEclkHMpxedE/Csz2<br>UGFVMVFffnNsebrN/3ZSgqNEmqkFQv4rEME12wF<br>GIylOWD4pUTWfRamNrQWjCMEvzkJY4fjQIDAQAB  |  |
|------------------------|--------------------------------------------------------------------|-------------------------------------------------------------------------------------|----------------------------------------------------------------------------------------------------|--|
|                        |                                                                    | AoGABgK+eWZrAPZ2hSdJIScCi<br>errLVWfBhl7JoT0xhjJyGQduo<br>VMX=0DUC5jZhU22kZUPYIKT96 | R87BydAZjJ+YTSeChNLifvOTEbk2vthcFv8/Zlq<br>7V3teV4Bh0EDyDbOegk9ux/bqUsyIOr8oW6WAbe<br>01/VF2vex1USOfmo3Wg/CkCOOD61HNK9vHPd0trg |  |
|                        | Application information                                            | a0IWQSyovHc+6nT426FvIrqX5                                                           | kROYP9o+r5GKQh3VGtXRO6cwOUy0TWHf8T6yfqL                                                                                        |  |
| ID;                    | nettest_1463129486110                                              | xYpZIjgLAkEA7xX4z0e443GGt<br>FpWj5tumaaQpVTMpHmhsxUBZW                              | XPhoqXjziP+KvciSbIomYLZ9khaTMFfRanrJGJQ<br>41G4tQNxwJBAPhzuLSUF9ENRqqThviPFYkmUs77                                             |  |
| State:                 | RUNNING                                                            | DdwwUy0KMoGOv9WPY1ig3OLU0                                                           | YGhJ1FuNgMbVwSW3TCKZdgj514Qewt2fm0CQB7C                                                                                        |  |
| Name:                  | nettest                                                            | atrutI/sZ5LP6n7kqaECQQDIc                                                           | <pre>TQ+J9SIatkIHGKJUADOIMKAA63KMUJRAGg3Jto/<br/>0F14rNWjuzVSEY0HjPykp6oQJ0k+61bD07BeR0g</pre>                                 |  |
| Cartidge Required:     | • python 2.7                                                       | jUKh++Tzm6LaqKgBgTuFDZvZj<br>END RSA PRIVATE KEY-                                   | Bx0yqmfCdGU0ueTmYqs                                                                                                    |  |
| /ersion:               | 1                                                                  |                                                                                     |                                                                                                    |  |
| Author:                | Cisco Systems                                                      |                                                                                     | ( OK                                                                                                    |  |
| Author link:           | http://www.cisco.com                                               |                                                                                     | san a thirdda an                                                                                                    |  |
| Application type:      | paas                                                               |                                                                                     | Resource Usage                                                                                                    |  |
| Description:           | to address different ports used by different                       | it apps Cpu:                                                                        | 0.04 %                                                                                                    |  |
| Toolkit service:       | NA                                                                 | Memory:                                                                             | 20500 KB                                                                                                    |  |
|                        |                                                                    | Disk:                                                                               | 0.02 MB                                                                                                    |  |
|                        | Aug. 4                                                             | Network:                                                                            | 11197704 bytes                                                                                                    |  |
|                        | App Access                                                         |                                                                                     |                                                                                                    |  |
|                        | ssh -p (SSH PORT) -I nettest 1463129                               | 486110.pem                                                                          |                                                                                                    |  |
| Lonsole Access         | appconsole@ 192.0.2.1                                              |                                                                                     |                                                                                                    |  |
|                        |                                                                    |                                                                                     |                                                                                                    |  |
|                        |                                                                    |                                                                                     |                                                                                                    |  |
|                        |                                                                    |                                                                                     |                                                                                                    |  |

4. 秘密キーの内容をコピーし、クライアント PC のデスクトップに **txt ファイルとして保存しま** す。

5. puttygen.exeを実行**し、ダウンロード**したキーをインポートし、[コンバージョンとインポート]に移動します。

| ile Key Conversions Help                                                                                                    |                                                      |
|----------------------------------------------------------------------------------------------------|------------------------------------------------------|
| Кеу                                                                                                    |                                                      |
| No key.                                                                                                    |                                                      |
|                                                                                                    |                                                      |
| Actions                                                                                                    |                                                      |
| Actions<br>Generate a public/private key pair                                                                                                    | Generate                                             |
| Actions<br>Generate a public/private key pair<br>Load an existing private key file                                                                                                | Generate                                             |
| Actions<br>Generate a public/private key pair<br>Load an existing private key file<br>Save the generated key                                                                      | Generate<br>Load<br>Save public key Save private key |
| Actions<br>Generate a public/private key pair<br>Load an existing private key file<br>Save the generated key<br>Parameters                                                        | Generate<br>Load<br>Save public key Save private key |
| Actions<br>Generate a public/private key pair<br>Load an existing private key file<br>Save the generated key<br>Parameters<br>Type of key to generate:<br>SSH-1 (RSA) © SSH-2 RSA | Generate<br>Load<br>Save public key Save private key |

ファイルをインポートしたら、.ppk という拡張子を付けて秘密キーを保存する必要があります。

| e Key Conversi                                                                       | ons Help                                                                                   |                                                         |
|--------------------------------------------------------------------------------------|--------------------------------------------------------------------------------------------|---------------------------------------------------------|
| Key<br>Public key for pasting                                                        | ninto Open SSH authorized keys f                                                           | ile:                                                    |
| ssh-rsa<br>AAAAB3NzaC1yc2E<br>vEc1kHMpxedE/Cs<br>BmqkFQv4rBME12v<br>+8Uakv6ys5hvBIZZ | AAAADAQABAAAAgQDppPhuEF<br>z2nzDaQcydq5bzlqD6swHXWsyu<br>vFQp<br>//9Gzd7XGlylOWD4pUTWfRamN | RE3MDTIGAiRyUprxRv/laPm7iu<br>uvU6PVMVPffnNsebrN/3ZSgqN |
| Key fingerprint:                                                                     | ssh-rsa 1024 12:62:6e.fa:5f:11                                                             | :ca:6d:5d:26:af:22:cc:91:54:9b                          |
| Key comment:                                                                         | imported-openssh-key                                                                       |                                                         |
| Key passphrase:                                                                      |                                                                                            |                                                         |
| Confirm passphrase:                                                                  |                                                                                            |                                                         |
| Actions                                                                              |                                                                                            |                                                         |
| Generate a public/pr                                                                 | ivate key pair                                                                             | Generate                                                |
| Load an existing priv                                                                | ate key file                                                                               | Load                                                    |
| Save the generated                                                                   | key Save                                                                                   | public key Save private key                             |
| Parameters                                                                           |                                                                                            |                                                         |
| Type of key to gener                                                                 | ate:<br>() SSH-2 RSA                                                                       | SSH-2 DSA                                               |
|                                                                                      |                                                                                            |                                                         |

putty.exe をすぐに開いて、接続を確立します。生成したばかりのputty.exe秘密キーを示す必要が あります。

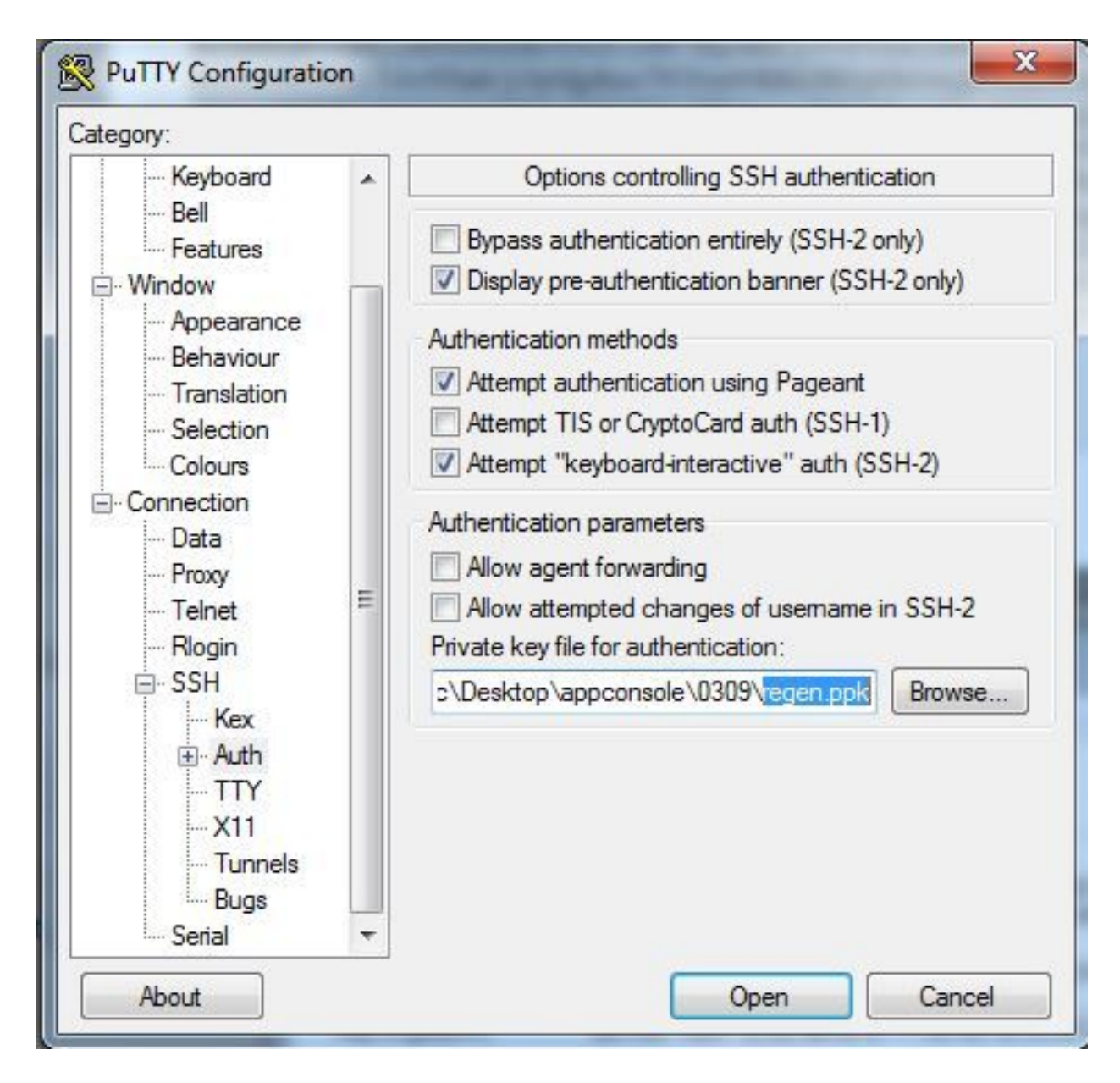

appconsole ユーザを使用します。

| egory:                                      |   |                                                                       |                   |        |
|---------------------------------------------|---|-----------------------------------------------------------------------|-------------------|--------|
| Keyboard                                    | • | Data to se                                                            | end to the server |        |
| Bell                                        |   | Login details                                                         |                   |        |
| Window<br>Appearance<br>Behaviour           | _ | Auto-login usemame                                                    | appconsole        |        |
|                                             |   | When usemame is not specified:<br>Prompt Ouse system usemame (sciric) |                   |        |
| Translation                                 |   | Terminal details                                                      |                   |        |
| Colours                                     |   | Terminal-type string                                                  | xterm             |        |
| Connection                                  |   | Terminal speeds                                                       | 38400,38400       |        |
| Proxy                                       | = | Environment variables                                                 |                   |        |
| I elnet<br>Rlogin                           |   | Variable                                                              |                   | Add    |
| ⊟ SSH<br>Kex                                |   | Value                                                                 |                   | Remove |
| · Auth<br>··· TTY<br>··· X11<br>··· Tunnels |   |                                                                       |                   |        |
| Bugs<br>Serial                              | - |                                                                       |                   |        |

以前に IoX GOS 用に設定したポート番号を使用します。

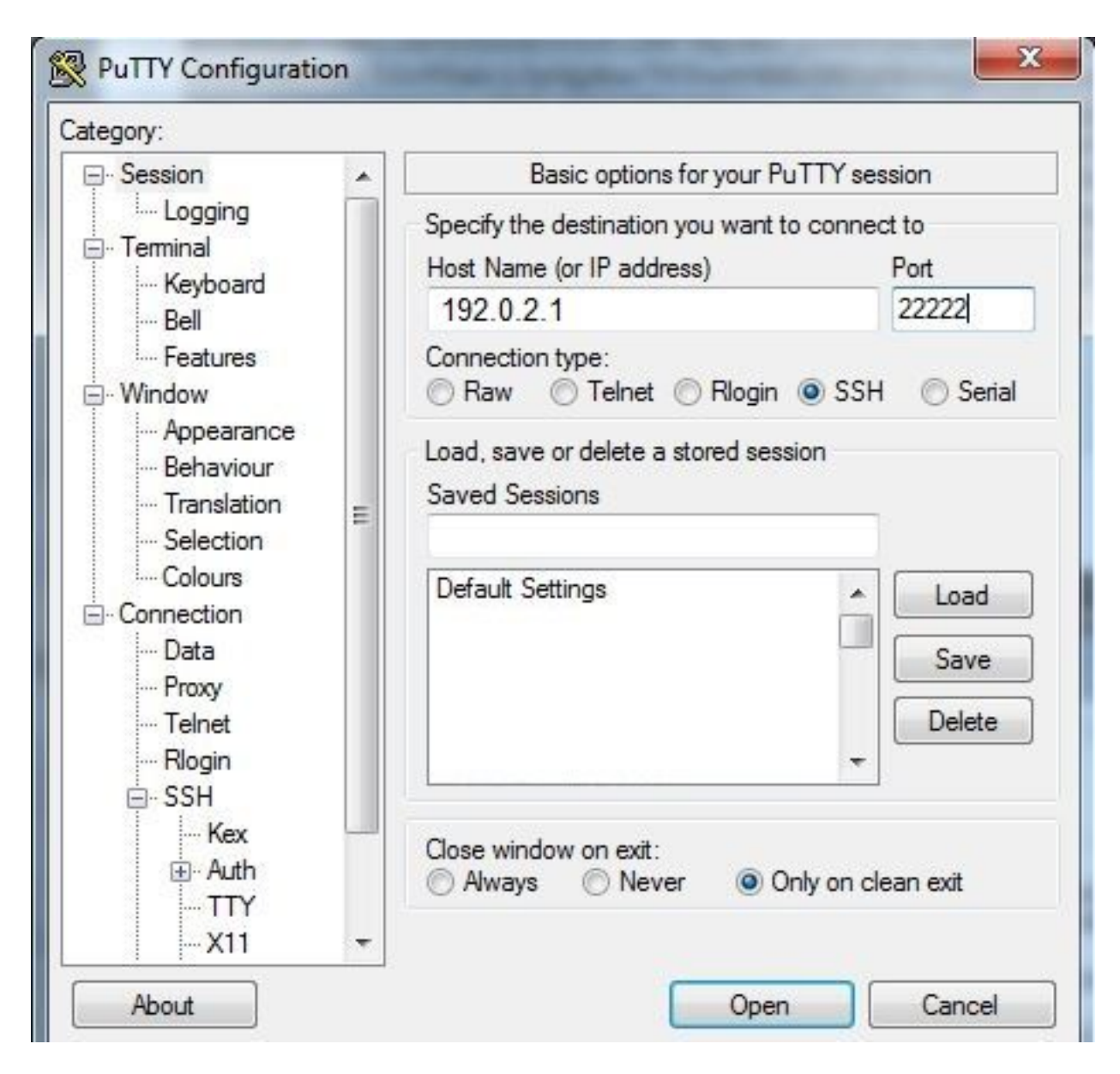

これで、コンソールにログインできるようになります。

## 確認

ここでは、設定が正常に機能しているかどうかを確認します。

GOS がインストールされているルータでこのコマンドを実行します。

#sh ip nat translations

| IR82 | 9GW_SJ_desk#sh : | ip nat translations |                   |                   |
|------|------------------|---------------------|-------------------|-------------------|
| Pro  | Inside global    | Inside local        | Outside local     | Outside global    |
| tcp  | 192.0.2.1:2222   | 192.0.6.1:22        | 203.0.113.1:57551 | 203.0.113.1:57551 |
| tcp  | 192.0.2.1:2222   | 192.0.6.1:22        |                   |                   |
| tcp  | 192.0.2.1:8443   | 192.0.6.1:8443      |                   |                   |

トラブルシュート

ここでは、設定のトラブルシューティングに使用できる情報を示します。

クライアント側からトラブルシューティングを開始するため、putty.exe を右クリックし、イベントログを表示します。

| PuTTY Event Log                                                                                                    |                                                                                                    | ×     |
|----------------------------------------------------------------------------------------------------|----------------------------------------------------------------------------------------------------|-------|
| 2017-03-10 07:13:51<br>2017-03-10 07:13:51<br>2017-03-10 07:13:51<br>2017-03-10 07:13:51<br>2017-03-10 07:13:51<br>2017-03-10 07:13:51<br>2017-03-10 07:13:52 | ssh-rsa 2048 d7:49:07:47:66:77:0e:ca:37:89:bd:31:79:81:3e:31<br>Initialised AES-256 SDCTR client->server encryption<br>Initialised HMAC-SHA1 client->server MAC algorithm<br>Initialised AES-256 SDCTR server->client encryption<br>Initialised HMAC-SHA1 server->client MAC algorithm<br>Attempting keyboard-interactive authentication | •     |
| 2017-03-10 07:13:54                                                                                                    | Access granted                                                                                                    |       |
| 2017-03-10 07:13:54<br>2017-03-10 07:13:54<br>2017-03-10 07:13:54<br>2017-03-10 07:13:54                                                                      | Opening session as main channel<br>Opened main channel<br>Allocated pty (ospeed 38400bps, ispeed 38400bps)<br>Started a shell/command                                                                                                    | 4 III |
|                                                                                                    | Close                                                                                                    |       |

エラーをチェックするには、IOx Local Manager から **auth.log をダウンロードします。**ログは、 IOx Local Manager の [System Info] ページの [Logs] セクションにあります。

| Longing Management |                          |          |          |
|--------------------|--------------------------|----------|----------|
| Logging Hundgement |                          |          |          |
| Log name           | Timestamp                | Log Size | View     |
| caf.log            | Fri Mar 10 13:31:13 2017 | 26006    | download |
| obd.log            | Fri Mar 10 13:31:08 2017 | 3127751  | download |
| dmo.log            | Wed Mar 8 00:11:59 2017  | 636      | download |
| tpmc.log           | Fri Mar 10 13:25:32 2017 | 317548   | download |
| messages           | Wed Mar 8 19:11:46 2017  | 37626    | download |
| debug              | Wed Mar 8 00:12:41 2017  | 5103     | download |
| news.notice        | Wed Mar 8 00:11:15 2017  | 0        | download |
| news.err           | Wed Mar 8 00:11:15 2017  | 0        | download |
| news.crit          | Wed Mar 8 00:11:15 2017  | 0        | download |
| mail.err           | Wed Mar 8 00:11:15 2017  | 0        | download |
| mail.warn          | Wed Mar 8 00:11:15 2017  | 0        | download |
| mail.info          | Wed Mar 8 00:11:15 2017  | 0        | download |
| user.log           | Wed Mar 8 19:12:16 2017  | 4736     | download |
| mail.log           | Wed Mar 8 00:11:15 2017  | 0        | download |
| lpr.log            | Wed Mar 8 00:11:15 2017  | 0        | download |
| kem.log            | Wed Mar 8 00:13:06 2017  | 38174    | download |
| daemon.log         | Fri Mar 10 13:11:47 2017 | 13916    | download |
| syslog             | Fri Mar 10 13:11:47 2017 | 57250    | download |
| auth.log           | Fri Mar 10 13:24:32 2017 | 478      | download |
| dmesg              | Wed Mar 8 00:10:29 2017  | 24780    | download |
| lastlog            | Fri Mar 10 13:24:32 2017 | 292584   | download |
| wtmp               | Fri Mar 10 13:24:32 2017 | 4992     | download |
| boot               | Wed Mar 8 00:11:37 2017  | 2396     | download |

Accepted publickey for appconsole from 203.0.113.1 port 57551 ssh2: RSA SHA256:MLSv45EJfxmhd66dkZG94ZKULTaCh5DpXYsSyLyjA8k Mar 10 13:24:32 IR829GW\_SJ\_desk-GOS-1 sshd[26112]: pam\_unix(sshd:session): session opened for user appconsole by (uid=0)